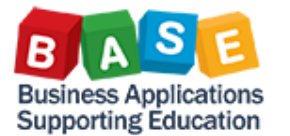

Use this job aid to make any changes to a Shopping Cart that has an "Awaiting Approval" status.

If the Shopping Cart has an "Approved" status, please refer to the Modifying PO's job aid.

1. From the *Manage Shopping Carts* area, locate the Shopping Cart to be changed, and then click the Shopping Cart Number hyperlink to open and display.

| Home                                                   | Human Resources       | Systems     | Proc                                                   | urement / Contracts             | Asset Management     | Reports       |                          |                   |  |  |  |
|--------------------------------------------------------|-----------------------|-------------|--------------------------------------------------------|---------------------------------|----------------------|---------------|--------------------------|-------------------|--|--|--|
| Process Transactions                                   |                       |             |                                                        |                                 |                      |               |                          |                   |  |  |  |
| Manage Shopping Carts                                  |                       |             |                                                        |                                 |                      |               |                          |                   |  |  |  |
| Detailed M                                             |                       |             |                                                        |                                 |                      |               |                          |                   |  |  |  |
| Detailed Na                                            | avigation             | _           | Acti                                                   | ve Queries                      |                      |               |                          |                   |  |  |  |
| Manage Shopping Carts     Maintain Service Entry Sheet |                       |             | Shopping Carts All (3) Saved (0) Awaiting Approval (0) |                                 |                      |               |                          |                   |  |  |  |
| <ul> <li>Display in</li> <li>Post, Chai</li> </ul>     | nge or View Goods F   | Receipt/Iss | Shopping Carts - All                                   |                                 |                      |               |                          |                   |  |  |  |
| <ul> <li>Manage P</li> </ul>                           | Manage Purchase Order |             |                                                        | Show Quick Criteria Maintenance |                      |               |                          |                   |  |  |  |
| Services                                               |                       |             | V                                                      | iew: [Standard View]            | Create Shopp         | ing Cart Copy | / Display Edit Delet     | e Order Create    |  |  |  |
| Create Sho                                             | pping Cart            |             | 5                                                      | Shopping Cart Number            | Shopping Cart Name   | Item Number   | Item Name                | Status            |  |  |  |
| Portal Favo                                            | orites                | Ē           |                                                        | 100002418                       | Edit a Shopping Cart | 1             | Computer Desk w/Hutch    | Awaiting Approval |  |  |  |
|                                                        |                       |             |                                                        | 100002418                       | Edit a Shopping Cart | 2             | 65" Bookcase             | Awaiting Approval |  |  |  |
|                                                        |                       |             |                                                        | 1000002418                      | Edit a Shopping Cart | 3             | Delivery Charge & Set-up | Awaiting Approval |  |  |  |

2. Click the Edit button on the document toolbar:

| Display Shopping Cart:1000002418                                             |  |  |  |  |  |  |  |
|------------------------------------------------------------------------------|--|--|--|--|--|--|--|
| Number 1000002418 Document Name Edit a Shopping Cart Status Awaiting Approva |  |  |  |  |  |  |  |
| Edit Close Print Preview Show my Tasks Refresh Copy                          |  |  |  |  |  |  |  |

3. A *Change* dialogue box will display notifying the user that the approval process may be restarted. Click the **Continue** button:

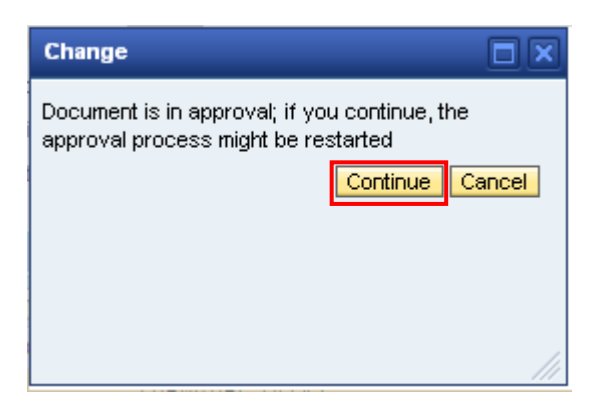

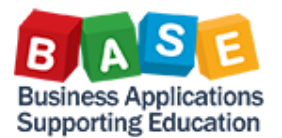

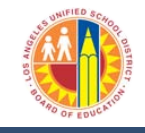

4. A system message will display, advising that the Shopping Cart document has been recalled and sent to the user's inbox (Universal Worklist). <u>Click the **Close** button to close the Shopping</u> <u>Cart</u>. This action will return the user to the *Manage Shopping Carts* area once more.

| Change Shopping Cart and Order:                                   | 1000002418               |  |  |  |  |  |  |
|-------------------------------------------------------------------|--------------------------|--|--|--|--|--|--|
| Number 1000002418 Document Name Edit a Shopping Cart              | Status Awaiting Approval |  |  |  |  |  |  |
| Document recalled; revision work item has been sent to your inbox |                          |  |  |  |  |  |  |
| Order Close Print Preview Save Check Delete                       |                          |  |  |  |  |  |  |

5. Once again, click on the Shopping Cart Number hyperlink to open and display the Shopping Cart:

| Home                                                         | Human Resources                                        | Systems     | Proc                            | urement / Contracts                                    | Asset Management     | Reports       |                          |                   |  |  |  |  |
|--------------------------------------------------------------|--------------------------------------------------------|-------------|---------------------------------|--------------------------------------------------------|----------------------|---------------|--------------------------|-------------------|--|--|--|--|
| Proces                                                       | Process Transactions                                   |             |                                 |                                                        |                      |               |                          |                   |  |  |  |  |
| Manage                                                       | Manage Shopping Carts                                  |             |                                 |                                                        |                      |               |                          |                   |  |  |  |  |
|                                                              |                                                        |             |                                 |                                                        |                      |               |                          |                   |  |  |  |  |
| Detailed                                                     | I Navigation                                           |             | Act                             | Active Queries                                         |                      |               |                          |                   |  |  |  |  |
| <ul> <li>Manage</li> <li>Maintai</li> <li>Display</li> </ul> | Manage Shopping Carts     Maintain Service Entry Sheet |             |                                 | Shopping Carts All (3) Saved (0) Awaiting Approval (0) |                      |               |                          |                   |  |  |  |  |
| <ul> <li>Display</li> <li>Post. C</li> </ul>                 | hange or View Goods F                                  | Receipt/Iss | Shopping Carts - All            |                                                        |                      |               |                          |                   |  |  |  |  |
| <ul> <li>Manage</li> </ul>                                   | e Purchase Order                                       |             | Show Quick Criteria Maintenance |                                                        |                      |               |                          |                   |  |  |  |  |
| Service                                                      | s                                                      |             | V                               | iew: [Standard View]                                   | Create Shopp         | ing Cart Copy | y Display Edit Delet     | e Order Create    |  |  |  |  |
| Create S                                                     | hopping Cart                                           |             | 6                               | Shopping Cart Number                                   | Shopping Cart Name   | Item Number   | Item Name                | Status            |  |  |  |  |
| Portal E                                                     | avorites                                               | Ē           |                                 | <u>1000002418</u>                                      | Edit a Shopping Cart | 1             | Computer Desk w/Hutch    | Awaiting Approval |  |  |  |  |
| · or carrie                                                  |                                                        | E           |                                 | 100002418                                              | Edit a Shopping Cart | 2             | 65" Bookcase             | Awaiting Approval |  |  |  |  |
|                                                              |                                                        |             |                                 | 100002418                                              | Edit a Shopping Cart | 3             | Delivery Charge & Set-up | Awaiting Approval |  |  |  |  |

6. A system message will display, notifying the user that there is an *open task*. Click the "*Show my Tasks*" button.

| Display Shopping Cart:1000002418 |                                                                 |                                    |                          |  |  |  |  |  |
|----------------------------------|-----------------------------------------------------------------|------------------------------------|--------------------------|--|--|--|--|--|
| Number                           | 1000002418                                                      | Document Name Edit a Shopping Cart | Status Awaiting Approval |  |  |  |  |  |
| Vou hav                          | Vou have an open task for this document; choose "Show My Tasks" |                                    |                          |  |  |  |  |  |
| Close                            | Print Preview                                                   | Show my Tasks Refresh Copy         |                          |  |  |  |  |  |

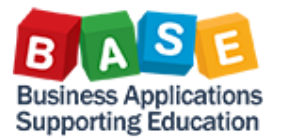

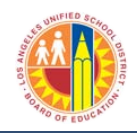

7. A dialogue box will appear displaying the task under the Subject heading. Click the "Process Now" button.

| Sele | ect a task to process the shopping cart               |                     |    |
|------|-------------------------------------------------------|---------------------|----|
| M    | y Tasks for This Document                             |                     |    |
|      | Subject                                               | From                | *  |
|      | Revise Shopping Cart 1000002418 with Value 946.98 USD | 04/07/2014 22:28:17 |    |
|      |                                                       |                     |    |
|      |                                                       |                     |    |
|      |                                                       |                     |    |
|      |                                                       | [                   | Ŧ  |
|      |                                                       | Process Now Cance   | el |
|      |                                                       |                     |    |
|      |                                                       |                     | ,  |

- 8. The user can now make any desired changes to the Shopping Cart document. Examples include:
  - Add items
- Delete items
- Change funding
- Change delivery
- Change vendor
- Add notes & attachments
- Decrease/increase quantity •
- Change pricing •
- 9. After making the desired changes, click the **Check** button to validate the data and check for any errors or system messages. After correcting errors, or, if there are no errors, click the **Order** button to re-submit the Shopping Cart to the Site Administrator for approval.

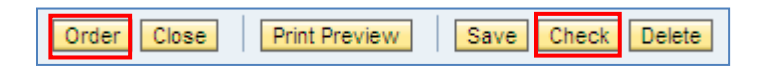

Close the document after ordering.

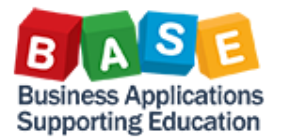

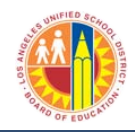

The following steps illustrate <u>an alternate way</u> to make changes to Shopping Carts *through the Universal Worklist*.

1. Click the **Procurement/Contracts** tab:

| COLOR COMPANY                                                                    | 🗧 Upcoming Dates - SAP NetWeaver Portal - Windows Internet Explorer provided by CITR!X |          |                                   |                                                                          |         |                  |                         |     |  |
|----------------------------------------------------------------------------------|----------------------------------------------------------------------------------------|----------|-----------------------------------|--------------------------------------------------------------------------|---------|------------------|-------------------------|-----|--|
| 💽 🔄 🗢 🚾 https://bts.lausd.net/iri/portal 🔎 🖌 🚰 🐓 🗶 🖅 Upcoming Dates - SAP NetW 🗙 |                                                                                        |          |                                   |                                                                          |         |                  |                         |     |  |
| Welcom                                                                           | e DIANA VASQUEZ                                                                        |          |                                   |                                                                          |         |                  |                         |     |  |
| Home                                                                             | Financials/Budget                                                                      | Human Re | sources                           | Time Reporting                                                           | Support | Asset Management | Procurement / Contracts | Re  |  |
| Home                                                                             | Universal Worklist                                                                     |          |                                   |                                                                          |         |                  |                         |     |  |
| Upcomin                                                                          | ng Dates                                                                               |          |                                   |                                                                          |         |                  |                         |     |  |
|                                                                                  |                                                                                        | •        |                                   |                                                                          |         |                  |                         |     |  |
| Detailed                                                                         | Navigation                                                                             |          |                                   |                                                                          |         |                  |                         | 0.1 |  |
| • Upcom                                                                          | ing Dates                                                                              |          | SAP                               | SAP is not supported by Internet Explorer 10 (IE 10). Downloading a Citi |         |                  | Citri                   |     |  |
| <ul> <li>About E</li> </ul>                                                      | About BTS                                                                              |          |                                   |                                                                          |         |                  | uow                     |     |  |
| <ul> <li>ALERT - R/3 Logoff Procedure</li> </ul>                                 |                                                                                        |          |                                   |                                                                          |         |                  |                         |     |  |
| <ul> <li>Tech St</li> </ul>                                                      | upport                                                                                 |          | Upcoming Time Entry Cut-Off Dates |                                                                          |         |                  |                         |     |  |

2. Click the Process Transaction sub-tab:

| (é P | ⊖ Procurement/Contracts - SAP NetWeaver Portal - Windows Internet Explorer provided by CITR!X |                    |                   |                |         |                  |                         |   |  |
|------|-----------------------------------------------------------------------------------------------|--------------------|-------------------|----------------|---------|------------------|-------------------------|---|--|
| C    | 🎯 💿 💌 https://bts.lausd.net/iri/portal 🔎 🔽 🔒 😚 🔀 🖅 Procurement/Contracts - SA 🗙               |                    |                   |                |         |                  |                         |   |  |
| v    | Welcome DIANA VASQUEZ                                                                         |                    |                   |                |         |                  |                         |   |  |
| H    | lome                                                                                          | Financials/Budget  | Human Resources   | Time Reporting | Support | Asset Management | Procurement / Contracts | F |  |
| M    | lanage                                                                                        | Master Data   Prod | cess Transactions |                |         |                  |                         |   |  |
| P    | rocurer                                                                                       | ment/Contracts     |                   |                |         |                  |                         |   |  |
| •    | •                                                                                             |                    | •                 |                |         |                  |                         |   |  |
| D    | etailed                                                                                       | Navigation         |                   |                |         |                  |                         |   |  |
| •    | Display Vendor Addresses                                                                      |                    |                   |                |         |                  |                         |   |  |
| P    | ortal Fa                                                                                      | vorites            |                   |                |         |                  |                         |   |  |
|      |                                                                                               |                    |                   |                |         |                  |                         |   |  |

3. Click the Manage Shopping Cars link:

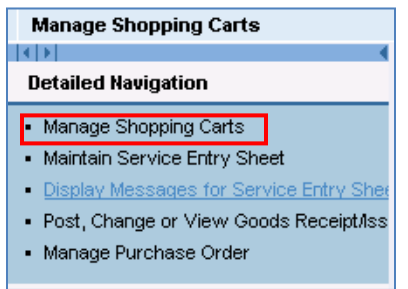

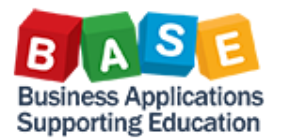

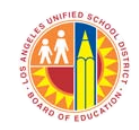

4. Click the Shopping Cart Number link to open/display:

| Shopping Carts - All                                                                                            |                      |                    |             |                                         |                   |                   |  |  |
|----------------------------------------------------------------------------------------------------|----------------------|--------------------|-------------|-----------------------------------------|-------------------|-------------------|--|--|
| Show Quick Criteria Maintenance                                                                                 |                      |                    |             |                                         |                   |                   |  |  |
| View: [Standard View] 🔹 Create Shopping Cart Copy Display Edit Delete Order Create Confirmation Print Preview [ |                      |                    |             |                                         |                   |                   |  |  |
| 5                                                                                                    | Shopping Cart Number | Shopping Cart Name | ltem Number | Item Name                               | Status            | Item Status       |  |  |
|                                                                                                    | <u>1000002554</u>    | Lakeshore supplies | 1           | Construction Paper 9x12                 | Awaiting Approval | Awaiting Approval |  |  |
|                                                                                                    | <u>1000002554</u>    | Lakeshore supplies | 2           | SuperBright Liquid Tempura Paint 1 Pint | Awaiting Approval | Awaiting Approval |  |  |
|                                                                                                    | <u>1000002554</u>    | Lakeshore supplies | 3           | Safety Scissors                         | Awaiting Approval | Awaiting Approval |  |  |

5. Click the **Edit** button to unlock the Shopping Cart. Click the **Edit** button on the document toolbar:

| Display Shopping Cart:1000002554                                      |        |
|-----------------------------------------------------------------------|--------|
| Number 1000002554 Document Name Lakeshore supplies Status Awaiting Ap | proval |
| Edit Close Print Preview Show my Tasks Refresh Copy                   |        |

6. A *Change* dialogue box will display notifying the user that the approval process may be restarted. Click the **Continue** button:

| Change                                                                            | 3 |
|-----------------------------------------------------------------------------------|---|
| Document is in approval; if you continue, the approval process might be restarted |   |
|                                                                                   |   |
|                                                                                   | 4 |

7. A system message will display, advising that the Shopping Cart document has been

"...recalled and sent to the user's inbox" (Universal Worklist). <u>Click the **Close** button to close</u> <u>the Shopping Cart</u>. This action will return the user to the *Manage Shopping Carts* area once more.

| Char                                                              | nge Sho    | pping Cart     | and Orde           | r:1000002554             |  |  |  |
|-------------------------------------------------------------------|------------|----------------|--------------------|--------------------------|--|--|--|
| Number                                                            | 1000002554 | Document Name  | Lakeshore supplies | Status Awaiting Approval |  |  |  |
|                                                                   |            |                |                    |                          |  |  |  |
| Document recalled; revision work item has been sent to your inbox |            |                |                    |                          |  |  |  |
|                                                                   |            |                |                    |                          |  |  |  |
| Order                                                             | Close      | t Preview Save | Check Delete       |                          |  |  |  |

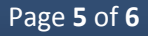

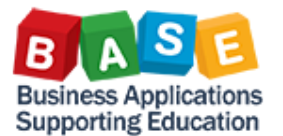

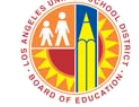

8. Click on the Home tab, then click the Universal Worklist sublink.

| Home | Human Resources    | Systems | Procurement / Contracts | Asset Management | Reports |
|------|--------------------|---------|-------------------------|------------------|---------|
| Home | Universal Worklist |         |                         |                  |         |

9. Click the **Refresh** icon to refresh the list and view the most current list of tasks:

| V The list of items shown here could be outdated. Waiting for update |                                                          |                            |           |              |                 |  |  |  |  |  |
|----------------------------------------------------------------------|----------------------------------------------------------|----------------------------|-----------|--------------|-----------------|--|--|--|--|--|
| Tasks (17 / 17) Alerts Notifications SAPoffice Mails Tracking        |                                                          |                            |           |              |                 |  |  |  |  |  |
| Show: New and In Progress Tasks (17 / 17) V All V                    |                                                          |                            |           |              |                 |  |  |  |  |  |
| 5                                                                    | Subject                                                  | -! From                    | Sent Date | Priority = 🕖 | Due Date Status |  |  |  |  |  |
|                                                                      | Revise Shopping Cart 1000002554 with<br>Value 186.76 USD | Test User 205, LAUSD Today |           | Medium       | New             |  |  |  |  |  |

Click on the Shopping Cart link to be revised.

- 10. Make desired changes to the Shopping Cart document. Examples include:
  - Add items
- Delete items
- Change funding
- Add notes & attachmentsDecrease/increase quantity
- Change deliveryChange vendor
- Change pricing
- 11. After making the desired changes, click the **Check** button to validate the data and check for any errors or system messages. After correcting errors, or, if there are no errors, click the **Order** button to re-submit the Shopping Cart to the Site Administrator for approval.

| Order Close Print Preview | Save | Check [ | )elete |
|---------------------------|------|---------|--------|
|---------------------------|------|---------|--------|

**Close** the document after ordering.